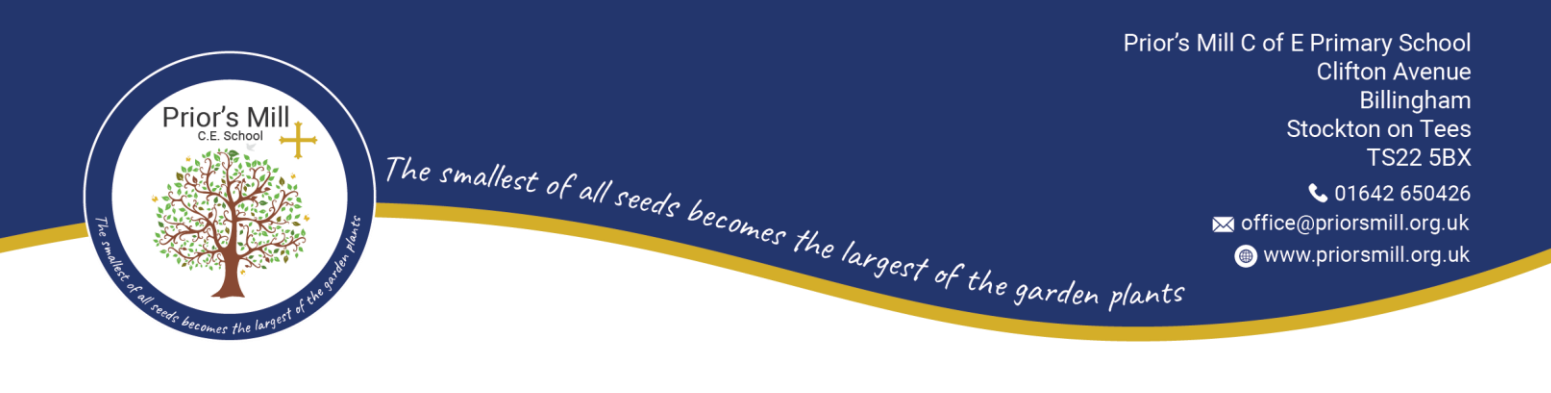

9<sup>th</sup> May 2024

Dear Parents and Carers

## Nursery Parent Consultation <u>Tuesday 21<sup>st</sup> May and Wednesday 22<sup>nd</sup> May 2024.</u>

We are delighted to invite you to our parent consultation afternoon on the 21<sup>st</sup> and 22<sup>nd</sup> May 2024, these will take place between 2pm until 5pm and are 10 minute appointments. The consultation meeting will enable you to meet with your child's class teacher and share any concerns/issues that you may have; the teacher will provide you with a progress update for your child. There will also be an opportunity to view your child's books.

The school continues to use an online appointment booking system. This allows you to choose your own appointment time with the class teacher, you will receive an email confirming your appointment.

# Appointments will go 'live' on Friday 10<sup>th</sup> May from 12noon and will remain open until 12noon on Friday 17<sup>th</sup> May 2024.

Please visit <u>https://priorsmillce.parentseveningsystem.co.uk</u> to book your appointments. (A short guide on how to add appointments is included with this letter.)

You will need the following information when you login into the system:

Student's First Name (Please use your child's "preferred" forename that matches our records (no abbreviations). Student's Surname Student's Date of Birth

If you do not have access to the internet, please contact the school office and request a member of the teaching staff to get in touch with you.

Kind regards

Mr R Linsley Headteacher

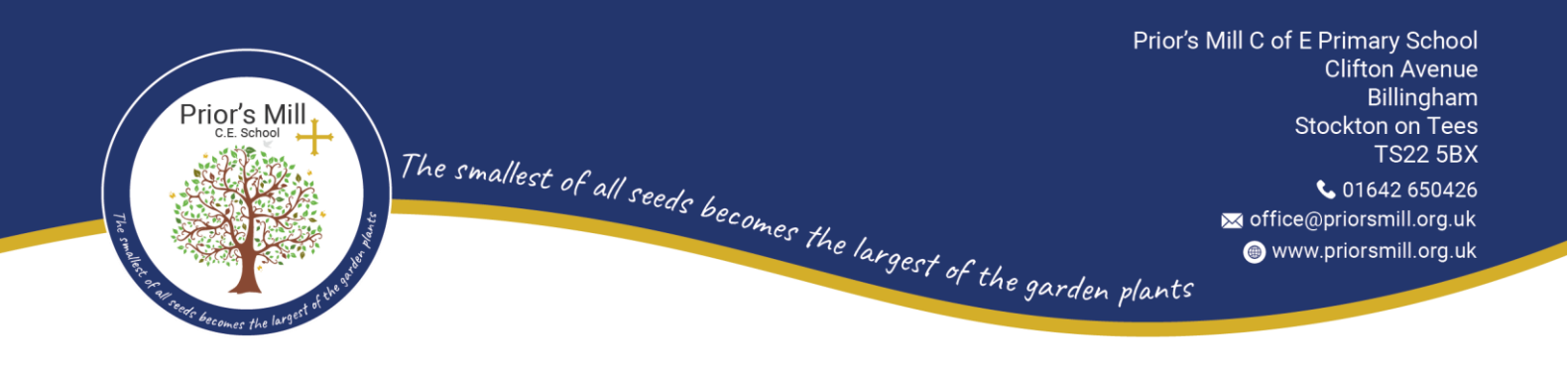

# Parents' Guide for Booking Appointments

Browse to https://priorsmillce.schoolcloud.co.uk/

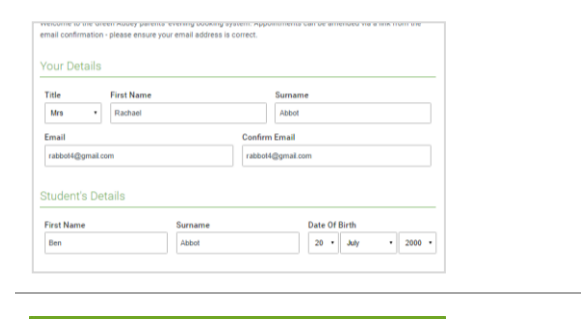

#### Step 1: Login

Fill out the details on the page then click the *Log In* button. A confirmation of your appointments will be sent to the email address you provide.

#### September Parents Evening

| This is to allow parents and teachers to discuss |
|--------------------------------------------------|
| progress and will take place on 13th and 14th    |
| September.                                       |
| Note that on the 13th there will be sessions     |
| available both in-person and via video call.     |

Choose Teachers

0

Choose earliest and latest times

14:36

Your availability: 14:00 - 17:00

#### Click a date to continue Monday, 13th September inpenson A video and a september Tuesday, 14th September inpenson > Open for bookings

0

#### Step 2: Select Parents' Evening

Click on the date you wish to book. Unable to make all of the dates listed? Click *I'm unable to attend*.

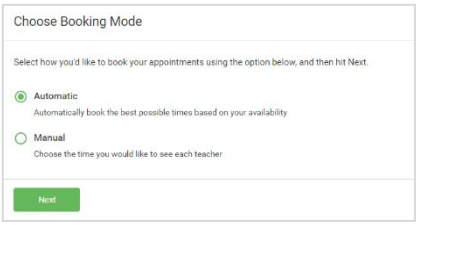

Set the earliest and latest times you can attend, select which teachers you'd like to see, and then press the button to continue.

15:24

16:12

#### Step 3: Select Booking Mode

Choose *Automatic* if you'd like the system to suggest the shortest possible appointment schedule based on the times you're available to attend. To pick the times to book with each teacher, choose *Manual*. Then press *Next*. We recommend choosing the automatic booking mode when browsing on a mobile device.

#### Step 4: Select Availability

Drag the sliders at the top of the screen to indicate the earliest and latest you can attend.

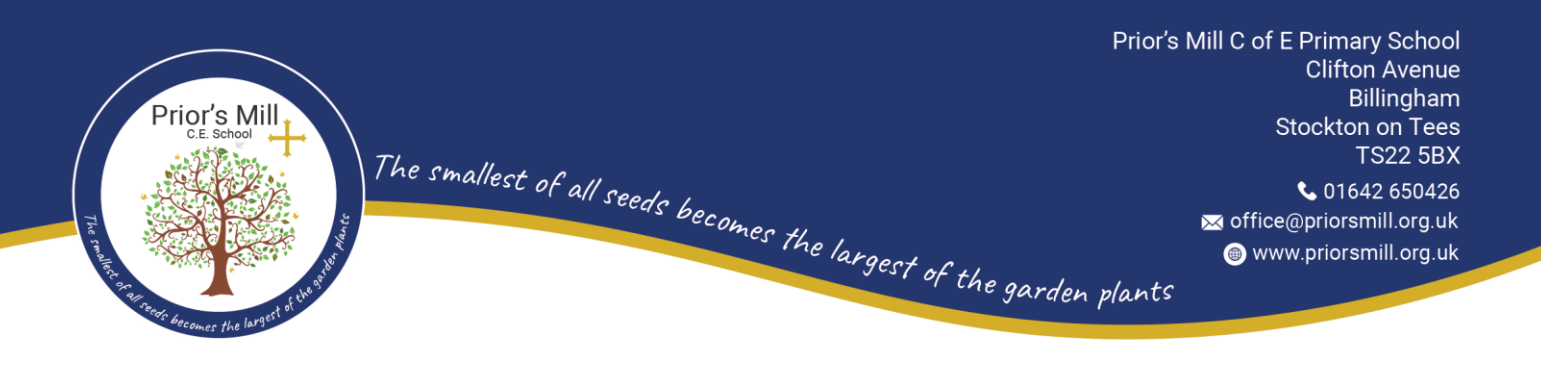

| there        | e is a teacher you do n | ot wish to s | ee, please untick them     | before you continue. |
|--------------|-------------------------|--------------|----------------------------|----------------------|
| Ben          | Abbot                   |              |                            |                      |
| _            | 14.10                   |              | Marca Million Inc.         |                      |
| $\checkmark$ | SENCO                   |              | Class 11A                  |                      |
| 1            | Mr J Brown<br>SENCO     |              | Mrs A Wheeler<br>Class 11A |                      |

#### Step 5: Choose Teachers

Select the teachers you'd like to book appointments with. A green tick indicates they're selected. To de-select, click on their name.

| onin Appointment nines                                                                                 |               |         |             |      |  |  |  |
|----------------------------------------------------------------------------------------------------|---------------|---------|-------------|------|--|--|--|
| te following appointments have been reserved for two minutes. If you're happy with them, please choose |               |         |             |      |  |  |  |
| e Accept button at the bottom.                                                                         |               |         |             |      |  |  |  |
|                                                                                                    | Teacher       | Student | Subject     | Room |  |  |  |
| 17:10                                                                                                  | Mr J Sinclair | Ben     | English     | E6   |  |  |  |
| 17:25                                                                                                  | Mrs D Mumford | Ben     | Mathematics | M2   |  |  |  |
| 17:45                                                                                                  | Dr R Monamara | Andrew  | French      | L4   |  |  |  |
|                                                                                                    |               |         |             |      |  |  |  |

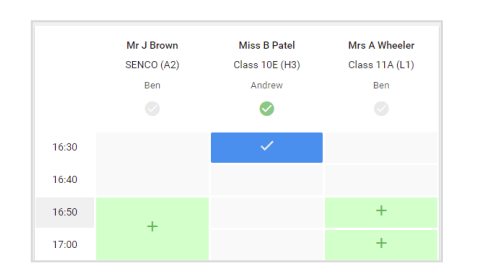

| Septemi<br>2 appoints               | per Parents Evening<br>ments from 16:15 to 16:45                    | Tuesday, 14th September<br>In-person                   |                                                            |  |
|-------------------------------------|---------------------------------------------------------------------|--------------------------------------------------------|------------------------------------------------------------|--|
| Print                               | 🖍 Amend Bookings                                                    | Subscribe to C                                         | alendar                                                    |  |
| This is to allow<br>Note that on th | v parents and teachers to discu<br>ne 13th there will be sessions a | uss progress and will tak<br>wailable both in-person a | e place on 13th and 14th September.<br>and via video call. |  |
|                                     | Teacher                                                             | Student                                                | Subject                                                    |  |
| 16:15                               | Mr Mark Lubbock                                                     | Jason Aaron                                            | English                                                    |  |
| 16:30                               | Miss Bina Patel                                                     | Jason Aaron                                            | Religious Education                                        |  |
| Septemi<br>2 appoints               | per Parents Evening<br>ments from 16:00 to 16:45                    |                                                        | Monday, 13th September<br>Video cal                        |  |
| Septem                              | per Parents Evening                                                 |                                                        | Monday, 13th September                                     |  |

#### Step 6: Book Appointments (Automatic)

If you chose the automatic booking mode, you'll see provisional appointments which are held for 2 minutes. To keep them, choose Accept at the bottom left. If it wasn't possible to book every selected teacher during the times you are able to attend, you can either adjust the teachers you wish to meet with and try again, or switch to manual booking mode.

#### Step 7: Book Appointments

Click any of the green cells to make an appointment. Blue cells signify where you already have an appointment. Grey cells are unavailable.

To change an appointment, delete the original by hovering over the blue box and clicking *Delete*. Then choose an alternate time.

Once you're finished booking all appointments, at the top of the page in the alert box, press *click here* to finish the booking process.

## Step 8: Finished

All your bookings now appear on the My Bookings page. An email confirmation has been sent and you can also print appointments by pressing *Print*. Click *Subscribe to Calendar* to add these and any future bookings to your calendar.

To change your appointments, click on Amend Bookings.